| ESXi fence_vmware_soa  | p | 3 |
|------------------------|---|---|
|                        |   | 3 |
| 가 UUID                 |   | 3 |
| Cluster Fencing Device |   | 4 |

Last update: esxi\_fence\_vmware\_soap\_ https://atl.kr/dokuwiki/doku.php/esxi\_fence\_vmware\_soap\_%EC%84%A4%EC%A0%95%EB%B2%95?rev=1486977901 2017/02/13 09:25

UUID

## ESXi fence\_vmware\_soap

| vCenter가<br>Fence           | Fence가                     |                                        | ESXi                      | VMWare Workstaion |
|-----------------------------|----------------------------|----------------------------------------|---------------------------|-------------------|
| vSphere                     | ESXi                       | Fence 가                                |                           |                   |
| 가                           | UUID                       |                                        |                           |                   |
|                             |                            | vCenter                                | 가                         | UUID              |
| fence_vmware<br>password P( | e_soapip te<br>@ssword -za | estserver1.contos<br>action list  grep | so.comusername<br>o nodel | testacct          |

가

node2

[root@node01 db1]# fence\_vmware\_soap --ip vCENTER\_IP --username USERNAME -password PASSWORD -z --action list
clusternode2,42022e76-c7d6-c959-b657-7ea4752a37ef
K00V WAS01,4202e3f4-7c3e-6761-c976-1b30fc867e27
K00V WAS02,4202a6d5-57a5-d750-2fbe-4cf179a1103a
clusternode1,4202fad2-c6f9-2588-2001-2533ad89f1f1
K00V WEB01,42025b2e-93f5-1565-27b1-57fa758e9791
RHEL6,4202791f-f4cb-ce28-613b-1e44d26d2087
K00V WEB02,42022cd4-ee64-101e-6f85-a7db23f24c26
K00V\_CLUSTER2,4202fc76-4741-45ac-5b97-81c87659490a
K00V\_CLUSTER1,4202be67-c93d-c1fa-165a-cc8add4060a2
K00V\_STORAGE,42025147-e0d9-e15d-d77b-d04264138e75
RHV4.0,4202fc8d-ae78-0d9c-2169-c08b27be7960
Cent0S6,4202d77a-837d-e914-c724-d6c1f53e268d
cluster storage,42025958-7495-f0fa-a5d4-3982dffc5566

7} UUID . KOOV\_CLUSTER2,4202fc76-4741-45ac-5b97-81c87659490a KOOV\_CLUSTER1,4202be67-c93dc1fa-165a-cc8add4060a2

node1

fence\_vmware\_soap --ip vCENTER\_IP --username USERNAME --password PASSWORD -z
--action off --uuid 4202be67-c93d-c1fa-165a-cc8add4060a2

fencing test

Last update: esxi\_fence\_vmware\_soap\_ https://atl.kr/dokuwiki/doku.php/esxi\_fence\_vmware\_soap\_%EC%84%A4%EC%A0%95%EB%B2%95?rev=1486977901 2017/02/13 09:25

vCenter

## **Cluster Fencing Device**

## luci management

| • luci | Fence Device                                                                                                    | Add                           | 가 .                        |  |  |  |  |
|--------|----------------------------------------------------------------------------------------------------|-------------------------------|----------------------------|--|--|--|--|
|        | Fence type: VMWare (SOAP Interface) Name: fence_testserver1 (Just needs to descriptive) IP Address or Hostname: vCENTER ADDRESS IP Port (optional): black Login: vCENTER USERNAME password: PASSWORD |                               |                            |  |  |  |  |
| •      | Fence instance                                                                                                    | . 가 .                         |                            |  |  |  |  |
|        | VM Name: 가<br>b2e0-4781-515afba87cf3 (<br>. (                                                                                                    | VM UUID: 425565<br>7ト し<br>.) | 84-e4fe-<br>JUID )Use SSL: |  |  |  |  |

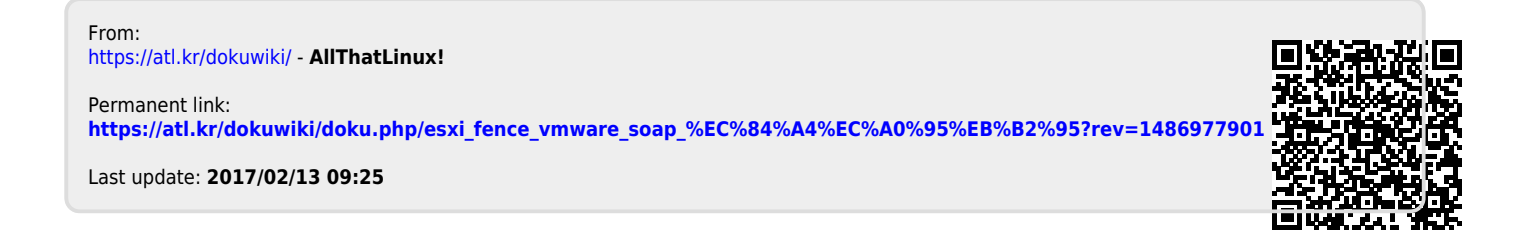